# **GUÍA DE** HABILITACIÓN **DIAN**

# FacturaTech

Tecnología en Facturación a tu alcance

## **1. ¿CÓMO INGRESAR?**

Con el siguiente link *https://catalogo-vpfe-hab.dian.gov.co/* podrá acceder a la plataforma de la DIAN de dos maneras diferentes: **Ingreso como Empresa o Ingreso como Persona natural** 

# Administrador Administrador Cédula de ciudadanía Cédula de ciudadanía Cédula de extranjería Cédula de extranjería MIT empresa NIT empresa Documento

#### Como Empresa

Ingresar NIT Empresa y No. documento representante legal posteriormente dar clic en el botón **Entrar**.

#### Como Persona Natural

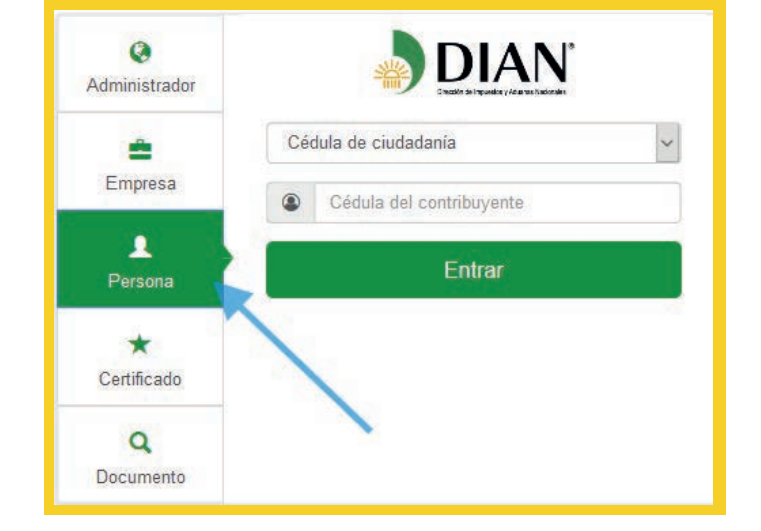

Introducir el número de cédula, posteriormente dar clic en el botón **Entrar**.

Si se introducen datos que no son válidos el sistema muestra un mensaje de error: Los datos ingresados no son correctos.

Una vez validada la información digitada por el usuario y se verifique que existe relación entre los datos proporcionados, el sistema enviará un mensaje al correo electrónico del representante legal de la empresa con un enlace para poder ingresar al portal web.

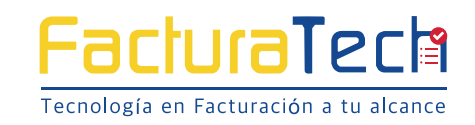

# **2. CORREO ELECTRÓNICO**

El representante legal recibirá un correo donde le enviarán el acceso y el tiempo de disponibilidad, es necesario realizar el proceso de habilitación en el tiempo indicado.

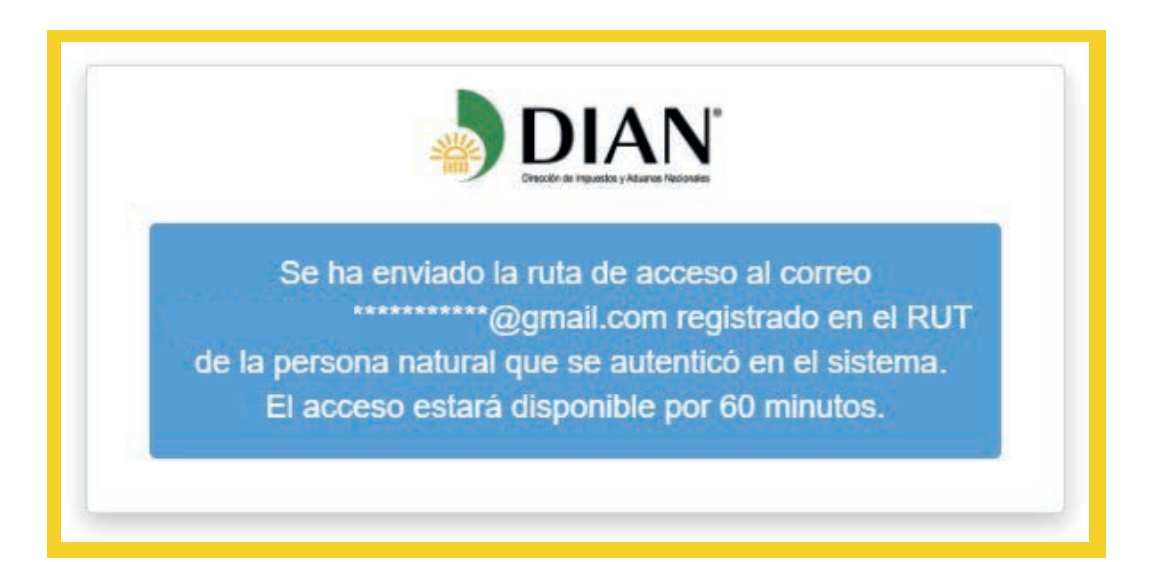

El correo tiene un acceso directo en el cual deberá dar clic. El asunto del correo es: **Token Acceso Dian** 

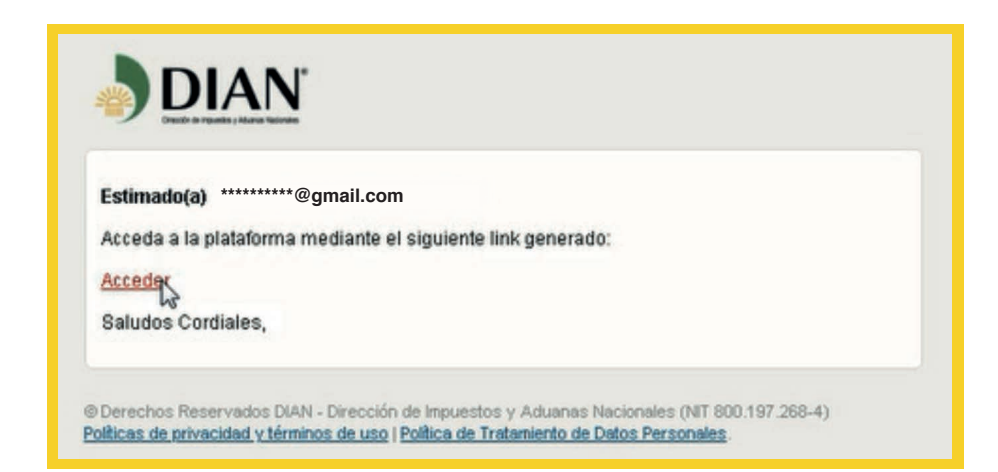

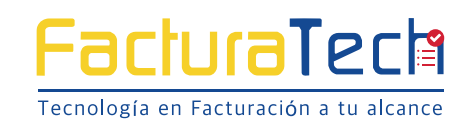

2

## **3.** REGISTRO

Una vez se ingrese al sistema deberá hacer clic en el menú **Participantes**, donde se desplegará el submenú **Facturador**.

| MENÚ PRINCIPAL           |   | Registrar facturador                                                                                                    |                                                                                                    |                                                                                                    |                                                                                                |
|--------------------------|---|----------------------------------------------------------------------------------------------------|----------------------------------------------------------------------------------------------------|----------------------------------------------------------------------------------------------------|------------------------------------------------------------------------------------------------|
| Documentos               | > | NIT *                                                                                                    | Nombre *                                                                                                    | Razón social 🌢                                                                                                    | Correo electrónico                                                                             |
| Participantes Facturador | * | Estado de aprobación                                                                                                    | Código actividad principal                                                                                                    |                                                                                                    |                                                                                                |
|                          |   | Importante!     Estimado Contribuyente, para conocer si cum cuenta que la resolución 0030 de 2019 (Articu Para mayor información descargue la reso | gle las condiciones para expedir factura electrónica de venta con valida<br>de 3 Parágrafo 3) otorgó 2 meses adicionales a la fecha máxima estabit<br><b>fuerción aquí.</b> | scón previa y las fechas establecidas para iniciar con dicha obliga<br>esda en los calendarios de la resolución 0020 de 2019.<br>De | utorredad, consulte la resolución 0020 de 2019 "Articulos 2 y 3 (Calendarios 1 y 21", Tenga en |
|                          |   |                                                                                                    |                                                                                                    |                                                                                                    | Registrar                                                                                      |

Las casillas que deben diligenciarse son: NIT, Nombre, Razón Social, Correo Electrónico, Estado de Aprobación, Código Actividad Principal.

Así mismo, se presenta una notificación indicando que el contribuyente tendrá **dos meses adicionales** después de la fecha máxima indicada en el calendario de la resolución 000020 para **iniciar su proceso de facturación electrónica con validación previa**, por lo tanto se tendrá dos meses para realizar pruebas antes de iniciar en producción.

Lo anterior no aplica para los contribuyentes inscritos en el año 2019, en el impuesto unificado bajo el régimen simple de tributación – SIMPLE.

Una vez ingresados sus datos, dé clic en el botón Registrar.

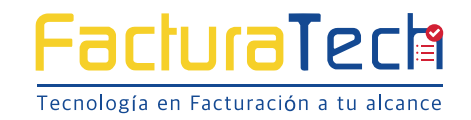

Automáticamente el sistema mostrará este mensaje, donde debe dar clic en **Aceptar**.

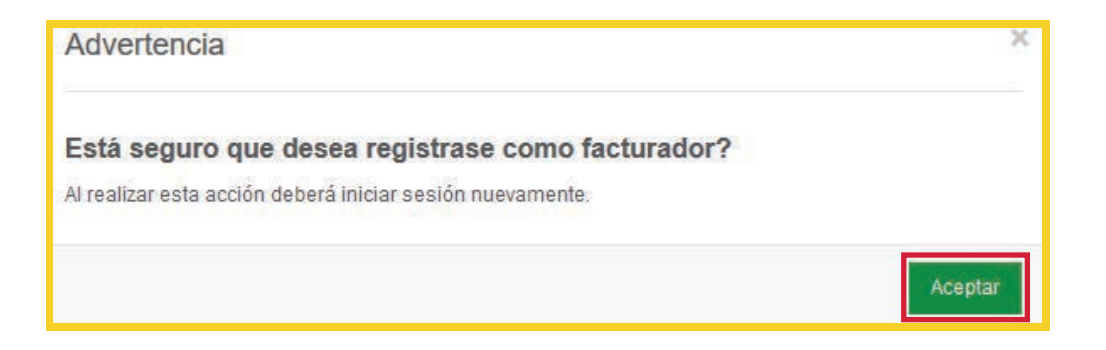

Posteriormente le llegará un correo con un link para acceder a la plataforma. Donde deberá dar clic en **Acceder**.

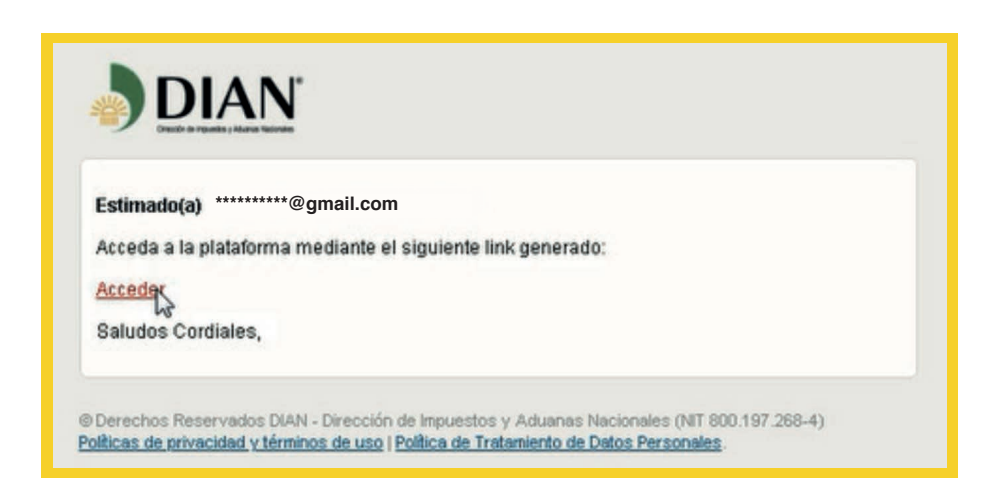

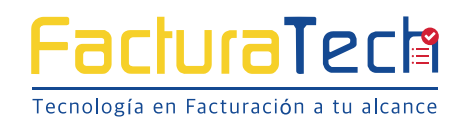

4

Nuevamente aparecerá una ventana en donde deberá seleccionar las opciones **Participante** y **Facturador** y a continuación dar clic en el botón **Configurar modos de operación**.

| DIAN habilitación        |   |                                                                                                    |                                                                                                    |                                                                                                    |                                                                                                |
|--------------------------|---|----------------------------------------------------------------------------------------------------|----------------------------------------------------------------------------------------------------|----------------------------------------------------------------------------------------------------|------------------------------------------------------------------------------------------------|
| MENÚ PRINCIPAL           |   | Facturador electrónico                                                                                                    |                                                                                                    |                                                                                                    |                                                                                                |
| Dashboard     Documentos | , | NIT *                                                                                                    | Nombre *                                                                                                    | Razón social +                                                                                                    | Correo electrónico                                                                             |
| Participantes            | , | Ferado de anvohavidor                                                                                                    | Códuro Actuadad arinetadi                                                                                       |                                                                                                    |                                                                                                |
|                          |   | energy is all anergy                                                                                                    | and a second v humbre.                                                                                          |                                                                                                    |                                                                                                |
|                          |   | O Importante! Estimado Contribuyente, para conocer si cumple las condicio<br>cuenta que la resolución 0030 de 2019 (Articulo 3 Pariagnafo<br>Para mayor información descargue la resolución aquí. | ones para expedir factura electrónica de venta con vali<br>3] otorgó 2 meses adicionales a la fecha máxima esta | dación prevía y las fechas establecidas para iniciar con dicha oblig:<br>blecida en los calendarios de la resolución 0020 de 2019. | atorredad, consulte la resolución 8020 de 2019 "Anticulos 2 y 3 (Calendarios 1 y 2)". Tenga en |
|                          |   |                                                                                                    |                                                                                                    |                                                                                                    | Configurate modes de operación                                                                 |

En la siguiente ventana se deberá seleccionar los datos:

- a. Seleccione el modo de operación: software de un proveedor electrónico
- b. Nombre empresa operadora: CADENA S.A
- **c.** Nombre del software

(se asigna automáticamente): **890930534efacturacadena** 

Luego de estos pasos se deberá dar clic en el botón Adicionar.

| ≡ <b>DIAN</b>     |   |                                       |                       |                                 |                           |      | Ftech Colombia S.A.S |                  |
|-------------------|---|---------------------------------------|-----------------------|---------------------------------|---------------------------|------|----------------------|------------------|
| DIAN habilitación |   |                                       |                       |                                 |                           |      |                      |                  |
| VENÜ PRINCIPAL    |   | Configurar modos de operación         |                       |                                 |                           |      |                      |                  |
| Deshboard         |   |                                       |                       |                                 |                           |      |                      |                  |
| Documentos        | 6 | Seleccione el modo de aperación       |                       | Url de recepción de facturas en | habilitación              |      |                      |                  |
| Participantes     |   | Software de un proveedor tecnológico  | *                     | https://vpfe-heb.dian.gov.col   | WcfDianCustomerServices.s | ic . |                      |                  |
|                   |   | Datos de empresa y software           |                       |                                 |                           |      |                      |                  |
|                   |   | Nombre empresa proveedora             | Nombre del sofova     | 1=                              |                           |      |                      |                  |
|                   |   | CADENA S.A.                           | * 890930534efacturaca | idena                           |                           |      |                      |                  |
|                   |   |                                       |                       |                                 |                           |      |                      | Volver Adicionar |
|                   |   | Listado de modos de operación asociad | QS.                   |                                 |                           |      |                      |                  |
|                   |   |                                       |                       |                                 |                           |      |                      |                  |

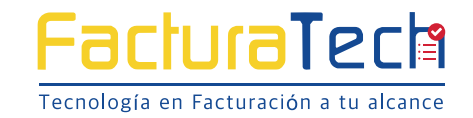

A continuación se procesaran los datos.

| ≡ <b>DIAN</b>    |   | Fzech Colombia S.A.S                                                         |          |
|------------------|---|------------------------------------------------------------------------------|----------|
| NAN habilitación |   |                                                                              |          |
| MENŬ PRINCIPAL   |   | Configurar modos de operación                                                |          |
| Dashboard        |   |                                                                              |          |
| Documentos       | 6 | Selectione et mode de expensión Un de recepción de factures en habilitación  |          |
| Participantes    |   | Suffware de un provedur tecnológica                                          |          |
|                  |   | Q                                                                            |          |
|                  |   | Datos de empresa y software Cargando                                         |          |
|                  |   | Nombre empresa provedoral Nombre det son Procesando datos, por favor espere. |          |
|                  |   | CADDNA S.A. BE00920314efecturazatime                                         |          |
|                  |   |                                                                              |          |
|                  |   |                                                                              |          |
|                  |   | Listado de modos de operación asociados                                      |          |
|                  |   | Look de construites Declare Catala Editoria M Bin (18) Bacardo mundos        | Accionat |

Una vez procesados, se podrá ver el detalle del total de los documentos y datos de la resolución asignados por la DIAN, para las pruebas de validación previa.

**Rangos de prueba:** esta opción permitirá validar el prefijo, número de resolución, llave técnica y rangos.

| KINÚ PRINCIPAL     Configurar modos de operación       Deshoerd     -       Dosumentos     >       Seleccione el modo de operación     Urí de recepción de facuras en habilitación |                                            |
|----------------------------------------------------------------------------------------------------|--------------------------------------------|
| Deshboerd Documentos s Selectione et modo de operación Oh de recepción de facturas en habilitación                                                                                 |                                            |
| Documentos > Selecidame el modo de operación Un de recepción de facturas en habilitación                                                                                           |                                            |
|                                                                                                    |                                            |
| Partopanes > Software gretuino + https://pde-hab.dain.gov.co/Wc/DiarCustomer/Services.sv                                                                                           |                                            |
| Datos de empresa y software                                                                                                    |                                            |
| Nombre empresa proveedora Nombre del software                                                                                                    |                                            |
| UAE Dian UAE Dian                                                                                                    |                                            |
|                                                                                                    |                                            |
|                                                                                                    | Valv                                       |
| Listado de modos de operación asociados                                                                                                    |                                            |
| Modo de operación Registro Estado Software Id Pin URL                                                                                                    | Rangos de prueba Accir                     |
| Software de un proveedor excratógica 08/07/2019 En proceso 800/0334/dzturzczdeni 4/420/94/428-4326-4326-4326-4326-4326-4326-4326-4326                                              | (a) (b) (b) (b) (b) (b) (b) (b) (b) (b) (b |
|                                                                                                    |                                            |

la pantalla del set de pruebas.

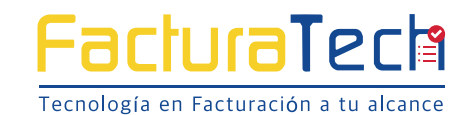

6

**Detalles de set de pruebas:** esta opción permitirá validar el prefijo, numero de resolución, llave técnica y rangos.

| CIPAL  |   | Cat da equabas                                                                                                    |                  |                         |                       |                     |                       |                    |  |  |
|--------|---|----------------------------------------------------------------------------------------------------|------------------|-------------------------|-----------------------|---------------------|-----------------------|--------------------|--|--|
|        |   | Set de pruebas                                                                                                    |                  |                         |                       |                     |                       |                    |  |  |
|        |   | 6 Importantal                                                                                                    |                  |                         |                       |                     |                       |                    |  |  |
| encos  |   | Importante:     Supervise a consistence de product de production de construction Exceptions                                                                                                    |                  |                         |                       |                     |                       |                    |  |  |
| pantes | > | Su empresa se encuentra en el proceso de pruebas de validación, el set de pruebas se encuentra En proceso.<br>Usted debe proporcionar el identificador del set de pruebas (TestSello) d16c0194-6171-40d5-898a-fT/b36afc6c5 en el web services para el envío de su set de pruebas. |                  |                         |                       |                     |                       |                    |  |  |
|        |   | Seleccione el modo de oper                                                                                                    | ración           | Descripción *           | Fecha de inicio *     |                     | Fecha de término *    |                    |  |  |
|        |   | Software de un proveedo                                                                                                    | r tecnológico    | Set prueba SW proveedor | 3/14/2019 12:00:00 AM |                     | 6/14/2019 12:00:00 AM |                    |  |  |
|        |   | Rango de numeración asignado                                                                                                    |                  |                         |                       |                     |                       |                    |  |  |
|        |   | Prefijo                                                                                                    | Número Resolució | n Rango desde *         | Rango hasta *         | Fecha desde         | Fecha hasta           |                    |  |  |
|        |   | SETT                                                                                                    | 18760000001      | 1                       | 5000000               | 19-01-2019          | 19-01-2030            |                    |  |  |
|        |   | Información del software                                                                                                    |                  |                         |                       |                     |                       |                    |  |  |
|        |   | Identificación                                                                                                    |                  | Nombre                  | Clave técnica         |                     | Pin                   |                    |  |  |
|        |   | 49fab599-4556-4828-a3                                                                                                    | 30b-852a910c5bb1 | 890930534efacturacadena | fc8eac422eba18e22ffd8 | c6f94b3f40a6e38162c | 75315                 |                    |  |  |
|        |   | Total de documentos requeridos                                                                                                    |                  |                         |                       |                     |                       |                    |  |  |
|        |   | Documentos *                                                                                                    |                  | Facturas electrónicas * | Notas de débito *     | Notas de débito *   |                       | Notas de crédito * |  |  |
|        |   | 50 30                                                                                                    |                  | 10                      |                       | 10                  |                       |                    |  |  |
|        |   | Total de documentos aceptados requeridos                                                                                                    |                  |                         |                       |                     |                       |                    |  |  |
|        |   | Documentos *                                                                                                    |                  | Facturas electrónicas * | Notas de débito *     |                     | Notas de crédito *    |                    |  |  |
|        |   | 10                                                                                                    |                  |                         |                       |                     |                       |                    |  |  |

Finalmente se muestra el identificador del set de pruebas indicando que el contribuyente se encuentra en **proceso**.

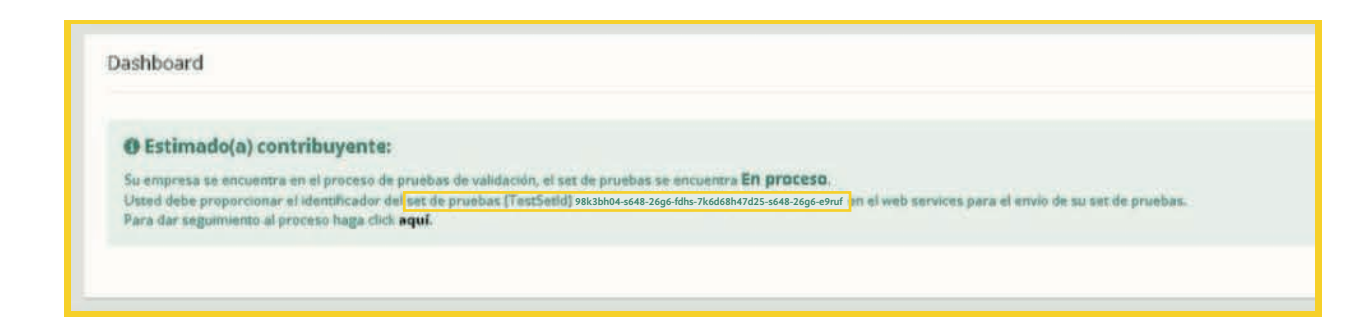

### **ACTUALIZACION DEL RUT**

Una vez finalizado el proceso de pruebas validadas por la DIAN, se actualizará automáticamente el RUT con la *obligación 52, la cual reemplaza la 37-38*.

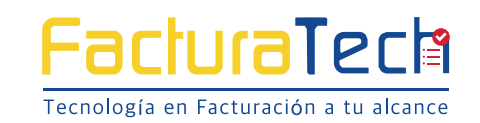